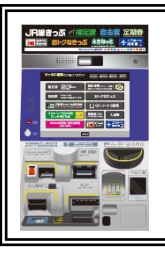

使用北海道铁路周游券、JR 东日本·南北海道铁路周游券、JR 东日本·南北海道铁路周游券的旅客

## 在指定席售票机 领取指定席车票流程

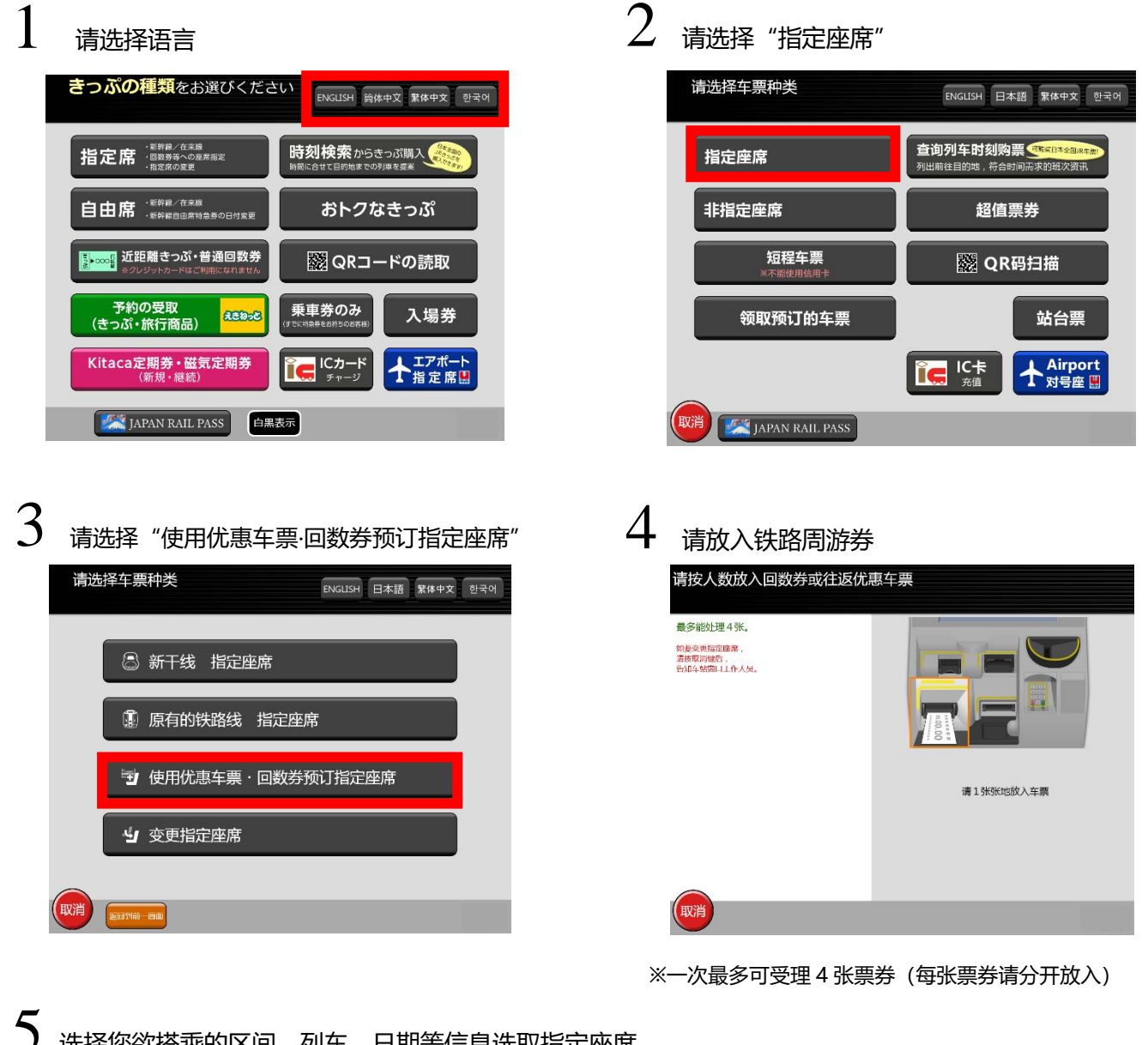

选择您欲搭乘的区间、列车、日期等信息选取指定座席

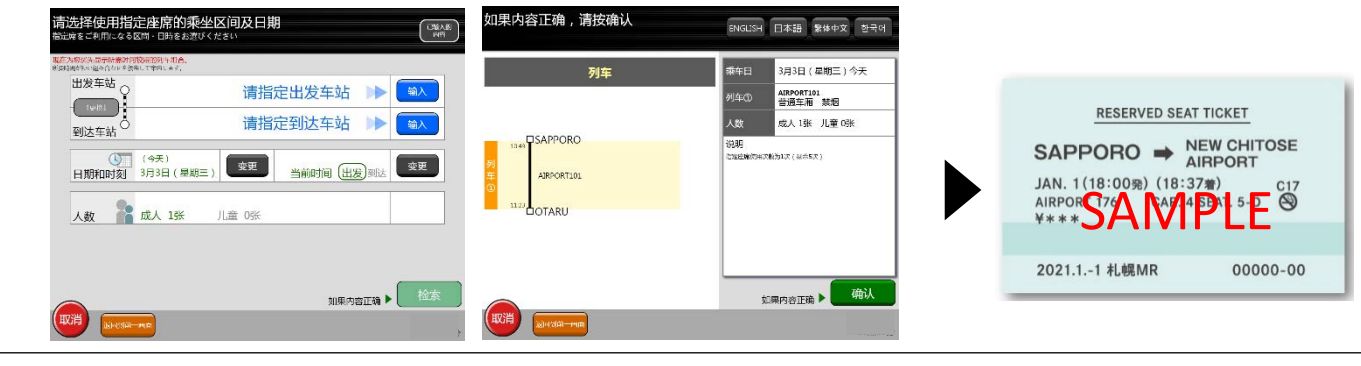

※领取指定席车票后若欲变更车次时,必须至 JR 售票处办理指定席车票变更手续。

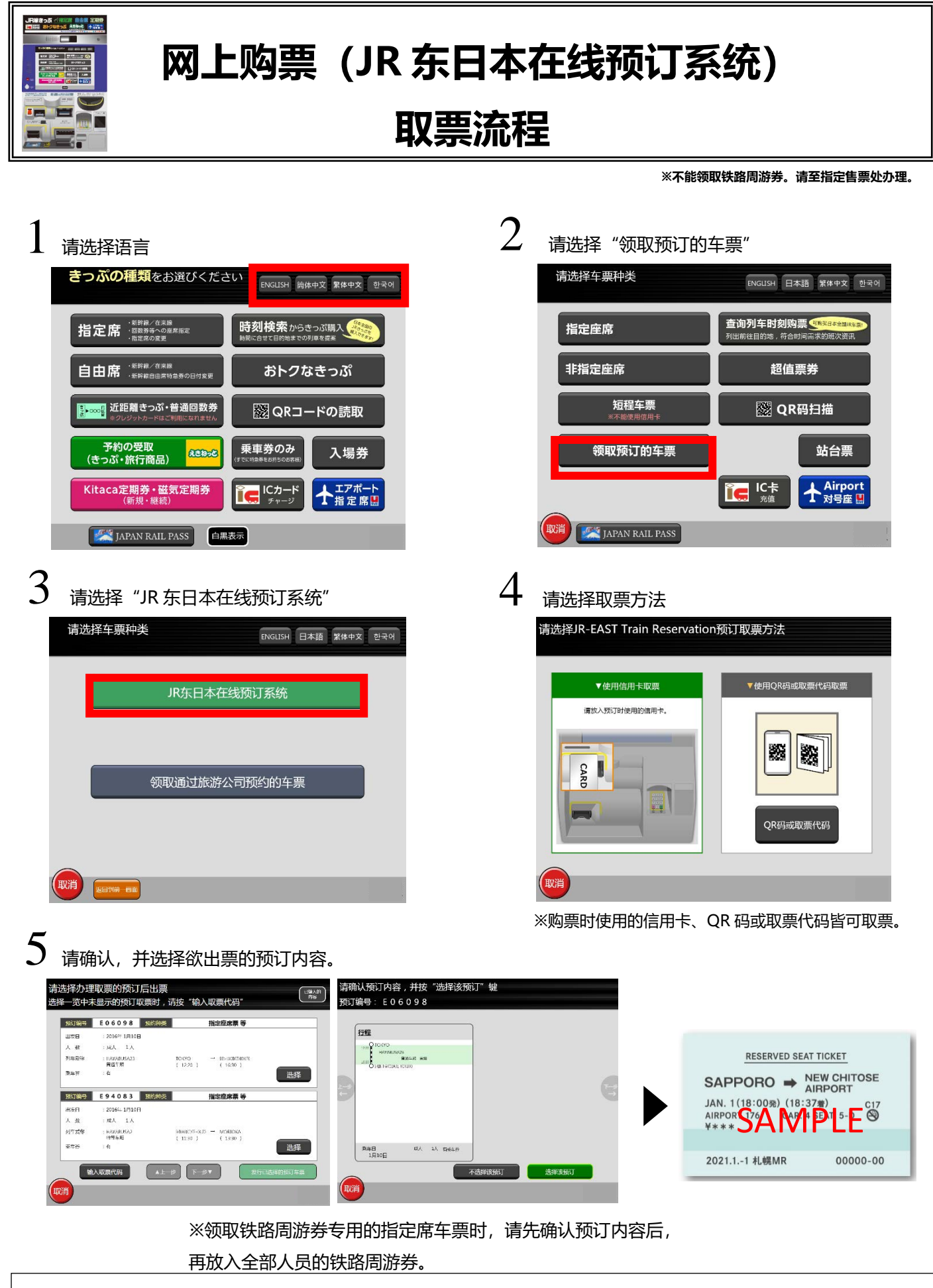

※领取指定席车票后若欲变更车次时,必须至 JR 售票处办理指定席车票变更手续。